Mole Ransomware Decryptor How-to guide

## Make sure that you remove the malware from your system before running this tool – otherwise it will repeatedly encrypt your files.

1. Download Mole Ransomware Decryptor

(https://nomoreransom.cert.pl/static/mole\_decryptor.exe)

- 2. Run mole\_decryptor.exe on the infected computer
- 3. Click "Yes" in UAC Window:

| Name    |                                                                                                    | <u>^</u>                                    |                                      | Date modified                                    | Туре            |             | Size     |  |
|---------|----------------------------------------------------------------------------------------------------|---------------------------------------------|--------------------------------------|--------------------------------------------------|-----------------|-------------|----------|--|
| 📑 mole_ | decrypto                                                                                               | r.exe                                       |                                      | 5/25/2017 12:39 AN                               | Application     |             | 5,566 KB |  |
|         |                                                                                                    |                                             |                                      |                                                  |                 |             |          |  |
|         | 😵 User Account Control                                                                                 |                                             |                                      |                                                  |                 |             |          |  |
|         | Do you want to allow the following program from an unknown publisher to make changes to this computer? |                                             |                                      |                                                  |                 |             |          |  |
|         |                                                                                                    | Program name:<br>Publisher:<br>File origin: | mole_de<br><b>Unknov</b><br>Hard dri | ecryptor.exe<br><b>vn</b><br>ve on this computer |                 |             |          |  |
|         | Show details                                                                                           |                                             |                                      |                                                  | Yes             | No          |          |  |
|         |                                                                                                    |                                             |                                      | Change when                                      | these notificat | ions appear |          |  |
|         |                                                                                                    |                                             |                                      |                                                  |                 |             |          |  |
|         |                                                                                                    |                                             |                                      |                                                  |                 |             |          |  |

4. Scan should start automatically:

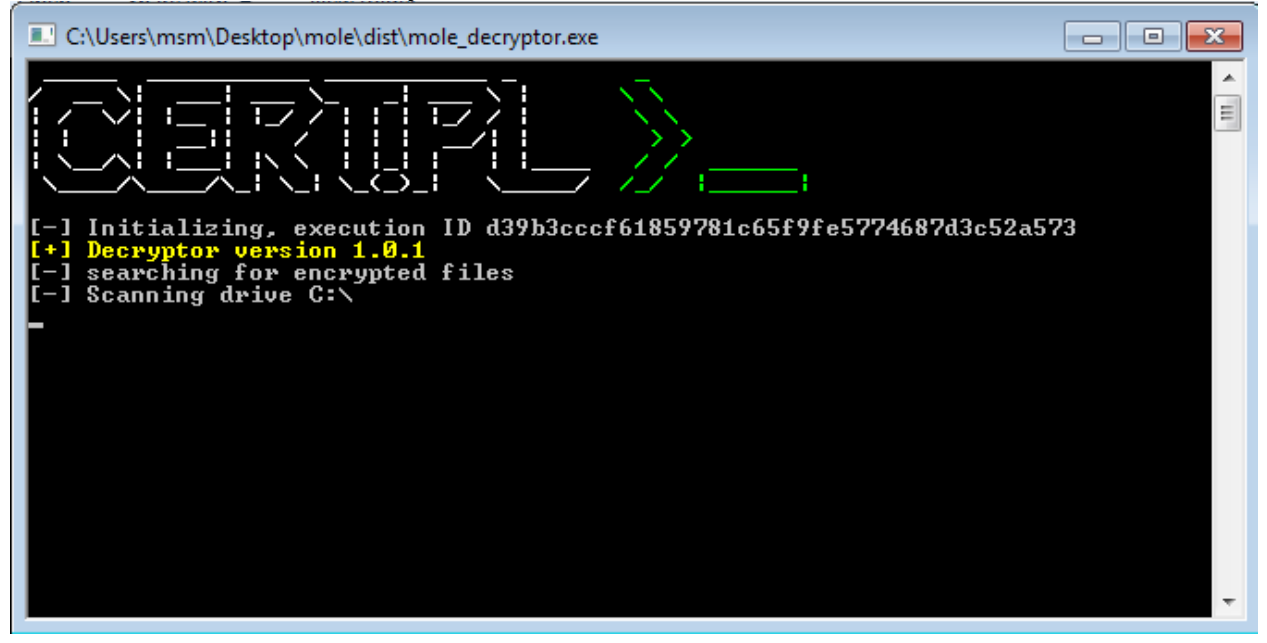

And after that, key deriving process will start:

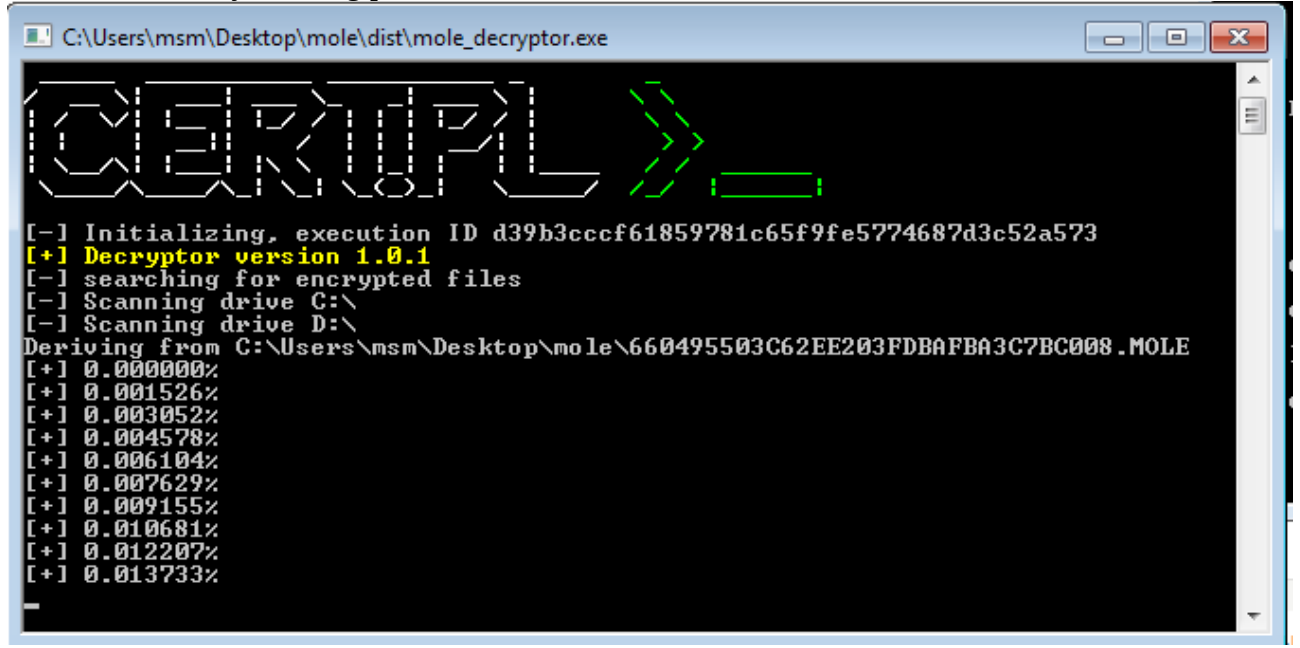

5. This should be enough – if everything goes right, your files will be decrypted after some time:

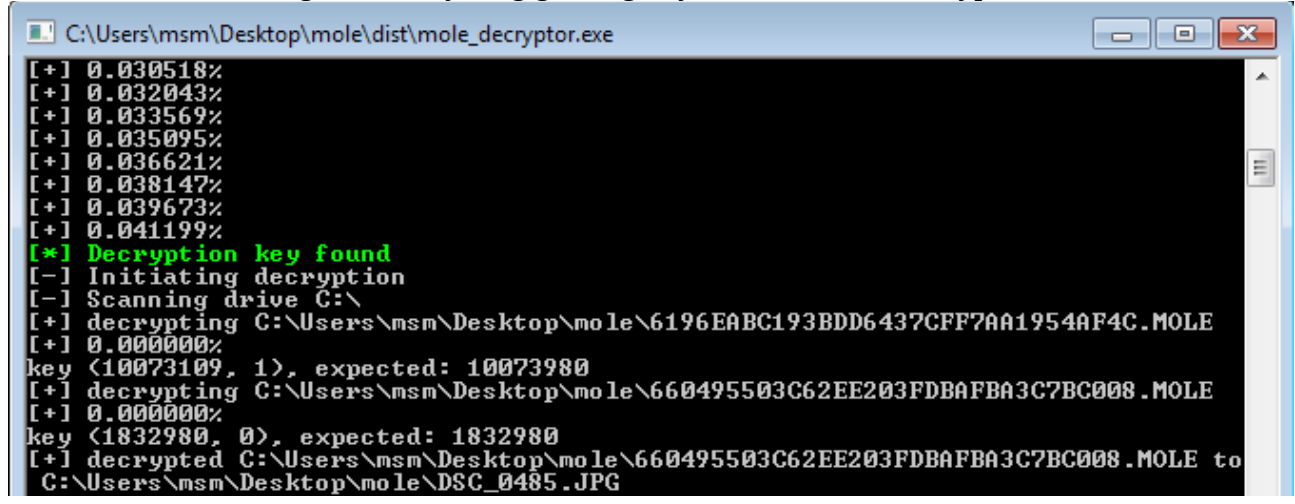

7. If something didn't work, or not all files were decrypted, don't hesitate to contact <u>cert@cert.pl</u>. Please attach log.txt file, that should be generated next to mole\_decryptor.exe.

8. After decryption you can safely delete encrypted files